## WIDGET – KONTAKTFORMULAR

## **1. KONFIGURATION ÖFFNEN**

Klicken Sie auf Kontakt (1).

HANDOUT

- Fahren Sie mit der Maus über das Kontaktformular → Es erscheint die Menüleiste oben rechts im Kontaktformular.
- Öffnen Sie die Konfiguration (2).

|                                                                            | STARTSEITE UBER UNS LEISTUNGEN (                           | GALERIE                        |
|----------------------------------------------------------------------------|------------------------------------------------------------|--------------------------------|
| Kontakt                                                                    |                                                            |                                |
| Der einfachste Weg, mit uns in Kont<br>und freuen uns, Ihnen helfen zu dür | akt zu treten. Wir bemühen uns um schnellstmöglich<br>fen! | he Bearbeitung Ihrer Nachricht |
| Kinfredenuuns über Ihre Nachricht.                                         |                                                            |                                |
| /orname *                                                                  |                                                            |                                |
| lachname *                                                                 |                                                            |                                |
| -Mail *                                                                    |                                                            |                                |
| Telefon                                                                    |                                                            |                                |
|                                                                            | Meine Nachricht                                            |                                |
| Nachricht                                                                  |                                                            |                                |
| Nachricht                                                                  |                                                            |                                |

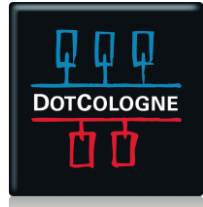

## WIDGET – KONTAKTFORMULAR

## 1. EINSTELLUNGEN

HANDOUT

- Setzen Sie den Haken unter "Benachrichtigung" (1).
- Geben Sie in das Freifeld rechts die E-Mail Adresse ein, an welche die Kontaktanfragen gesendet werden sollen (1).
- Übernehmen Sie die Änderungen mit einem Klick auf den Button "OK" (2).

|                       | Kontaktformular Einstellungen Formularelemente X                                                                |  |
|-----------------------|----------------------------------------------------------------------------------------------------|--|
| Kontakt               | Hier können Sie das Formular Ihren Bedürfnissen entsprechend anpassen.                                          |  |
|                       | Benachrichtigung                                                                                                |  |
| Der einfachste Weg, n |                                                                                                    |  |
| und freuen uns, Ihnen | Betreff der Nachricht: Neue Kontaktanfrage                                                                      |  |
| Wir freuen uns über I | Anzeigeoptionen des Formulars                                                                                   |  |
|                       | Einleitungstext:                                                                                                |  |
| Vorname *             | Wir freuen uns über Ihre Nachricht.                                                                             |  |
| Nachname *            | Folgende Nachricht erscheint nach Absenden des Formulars:                                                       |  |
|                       | Vielen Dank! Ihre Nachricht wurde versendet. Wir werden uns so bald wie möglich mit Ihnen in Verbindung setzen. |  |
| E-Mail *              |                                                                                                    |  |
| Telefon               | tio                                                                                                    |  |
| Mashvisht             | n S                                                                                                    |  |
| Nachricht             | dfe                                                                                                    |  |
| and the second second | ko                                                                                                    |  |
|                       |                                                                                                    |  |
|                       |                                                                                                    |  |
|                       | 2                                                                                                    |  |
|                       |                                                                                                    |  |
|                       | Abbrednen Vok                                                                                                   |  |
|                       |                                                                                                    |  |

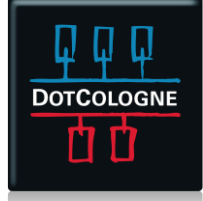